# HƯỚNG DẪN XỬ LÍ LỖI KHI TẢI SEB3.5

| 1. | Xóa và cài đặt lại SEB Browser khi session hoặc phiên bản không hợp lệ | 2  |
|----|------------------------------------------------------------------------|----|
| 2. | Lỗi "Start Session Error"                                              | 10 |
| 3. | Lỗi "Installations cannot be found"                                    | 14 |
| 4. | Lỗi "Prohibited Display Configuration"                                 | 17 |
| 5. | Tạo shortcut SEB trên desktop                                          | 19 |

#### 1. Xóa và cài đặt lại SEB Browser khi session hoặc phiên bản không hợp lệ

Cách 1: Xóa bằng tool:

**Bước 1:** Truy cập vào link và tải file về: <u>https://drive.google.com/file/d/1IhAOur1Peeit\_mp0buGC7qPtTRE-fpnJ/view?usp=drive\_link</u>

#### Bước 2: Chọn Installing (Đang cài đặt) sau khi chạy file Bước 3: Chọn Safe Exam Browser

| Trình khắc phục sự cố Cài đặt và Dỡ cài đặt Chương trình     |                  |   |
|--------------------------------------------------------------|------------------|---|
| Chọn chương trình bạn sẽ thử cài đặt                         |                  |   |
| Nếu bạn không thấy chương trình của mình, chọn Không được li | ệt kê            |   |
| Microsoft .NFT Runtime - 6.0.14 (x64)                        |                  |   |
| Microsoft Update Health Tools                                |                  |   |
| Microsoft Visual C++ 2019 X64 Additional Runtime - 14.26.287 | 20               |   |
| Microsoft Visual C++ 2019 X64 Minimum Runtime - 14.26.2872   | 0                |   |
| Tên không khả dụng                                           |                  |   |
| Office 16 Click-to-Run Extensibility Component               |                  | l |
| Office 16 Click-to-Run Licensing Component                   |                  | I |
| SafeExamBrowser                                              |                  | I |
| SmartByte Drivers and Services                               |                  |   |
|                                                              |                  |   |
|                                                              | Tiếp theo Hủy bỏ | ) |

Bước 4: Chọn "Có, thử dõ cài đặt"

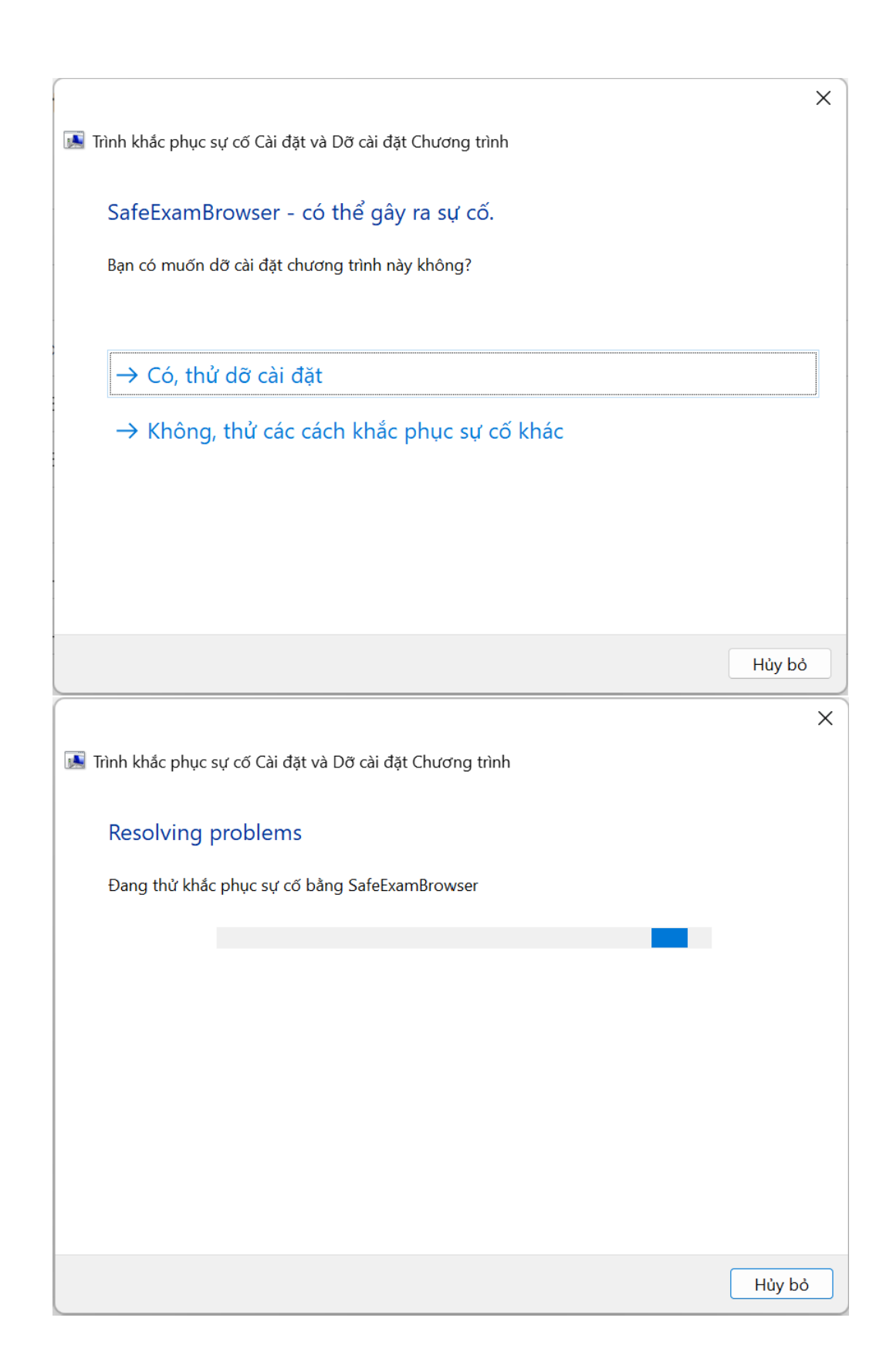

#### Bước 5: Xóa cache seb browser

Sau khi hoàn thành bước 4 truy cập link bên dưới và download file

Truy cập link và download file: Nhấp vào đây tải file

#### Chạy file với quyền quản trị (Run as administrator):

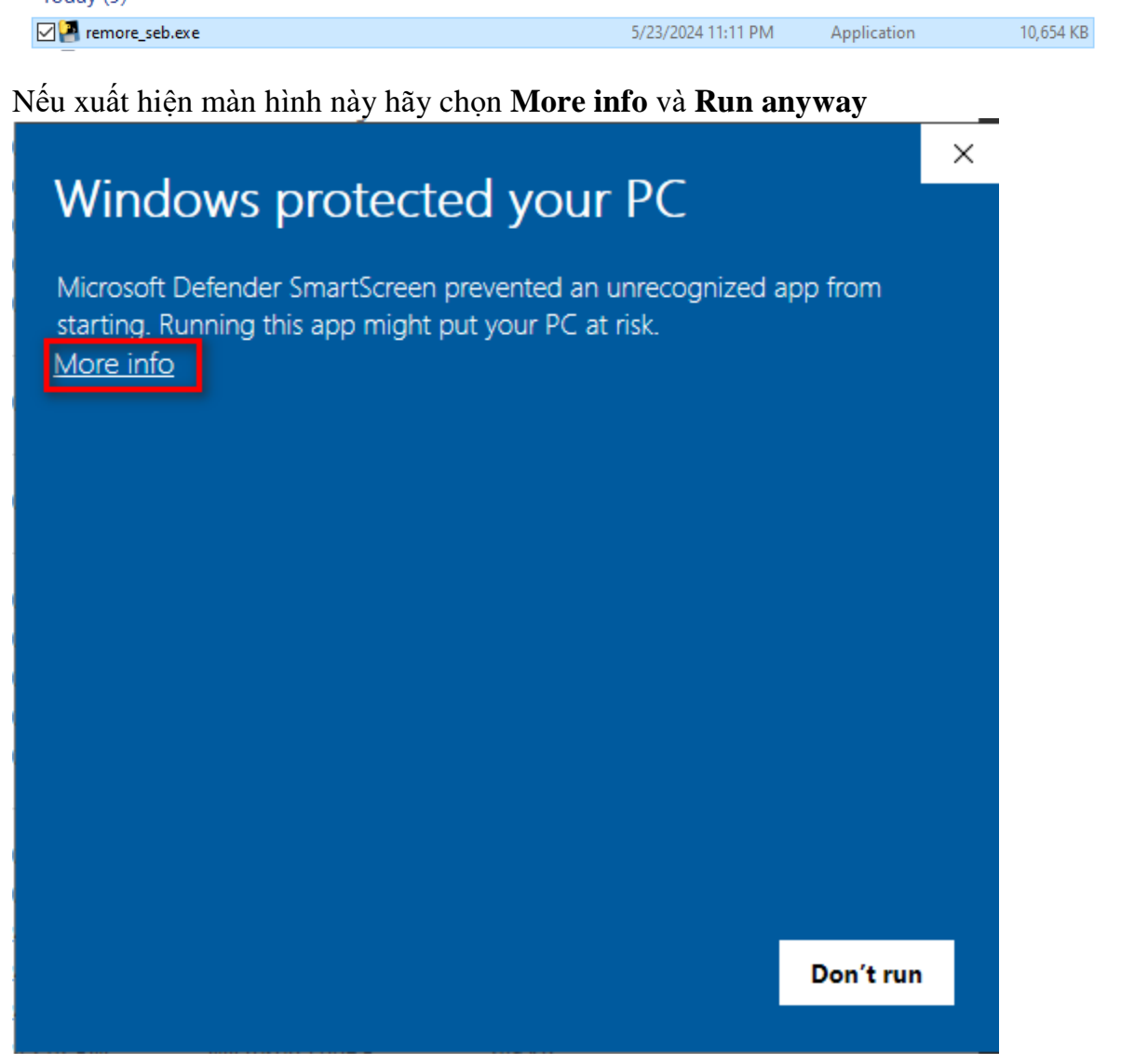

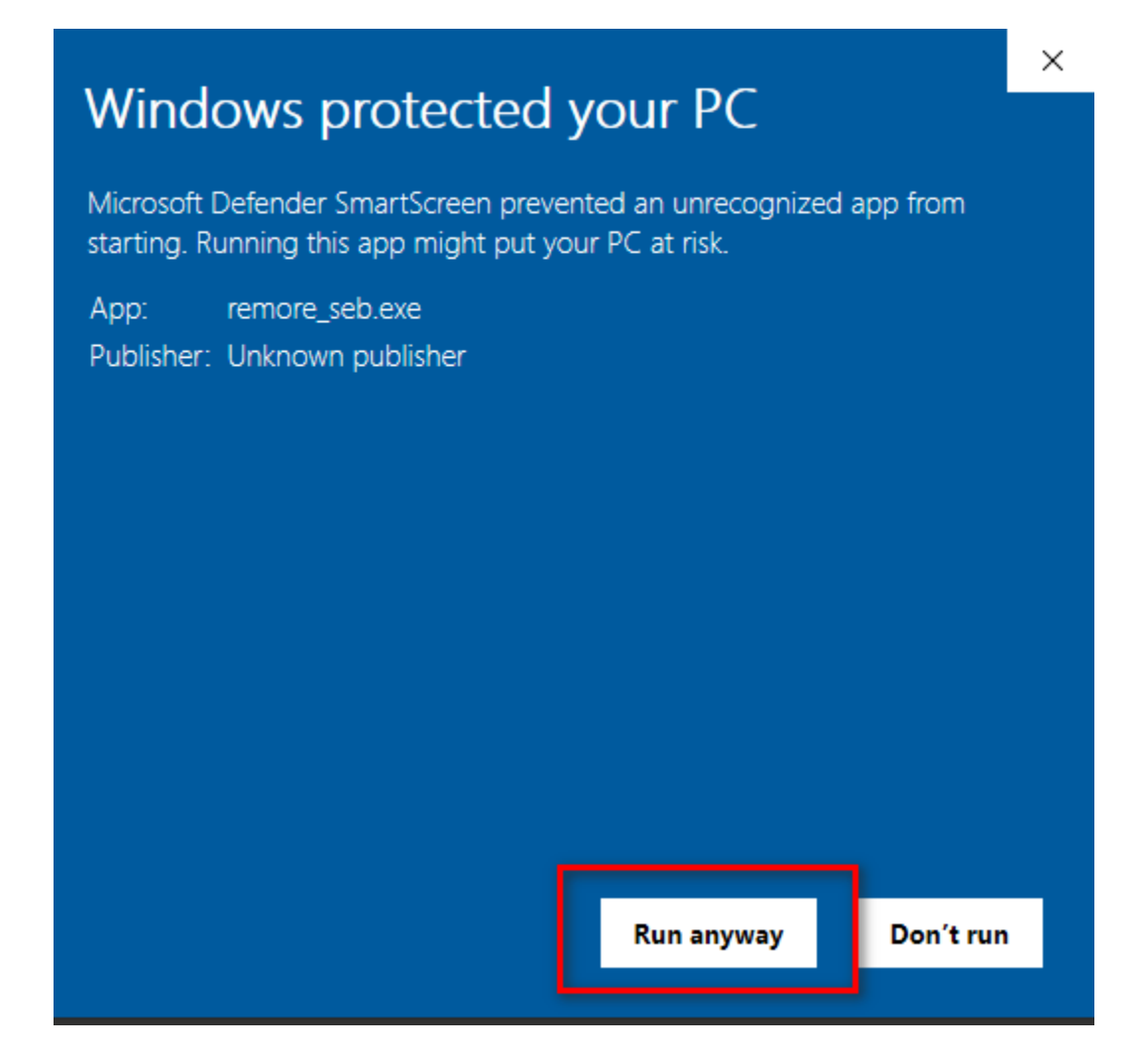

Bước 6: cài đặt SEB như hướng dẫn: <u>Nhấp vào đây xem video hướng dẫn cài đặt SEB</u>

Nhấp vào đây download file cài đặt trong video hướng dẫn

Cách 2: Xóa từ control panel:

# Bước 1:

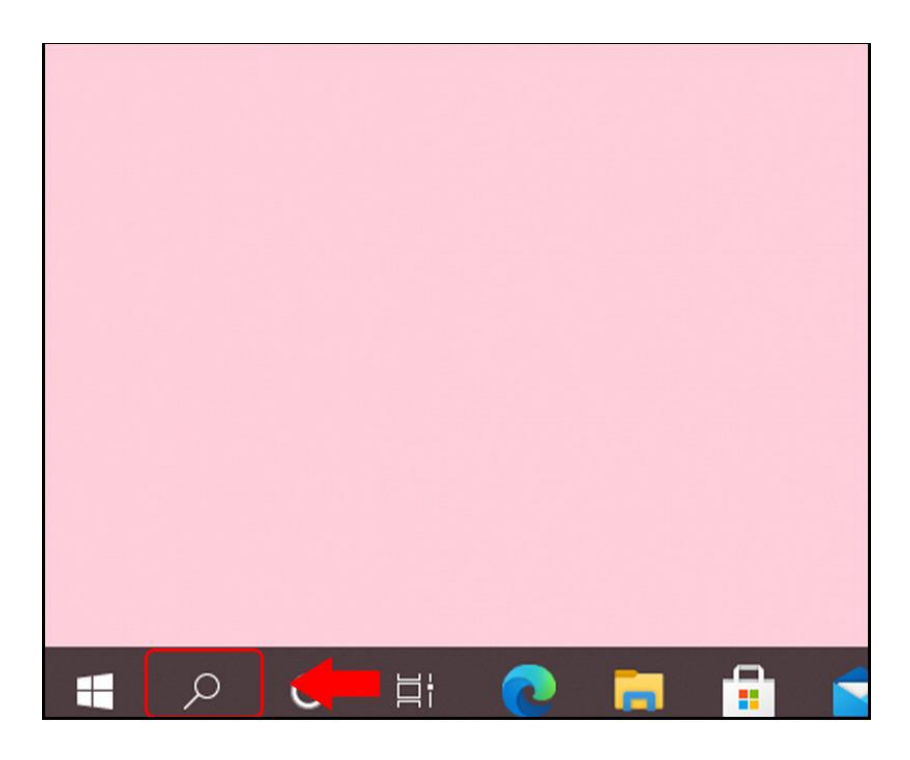

Hoặc

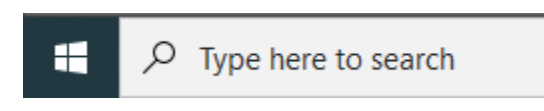

Bước 2: Tìm kiếm Control Panel

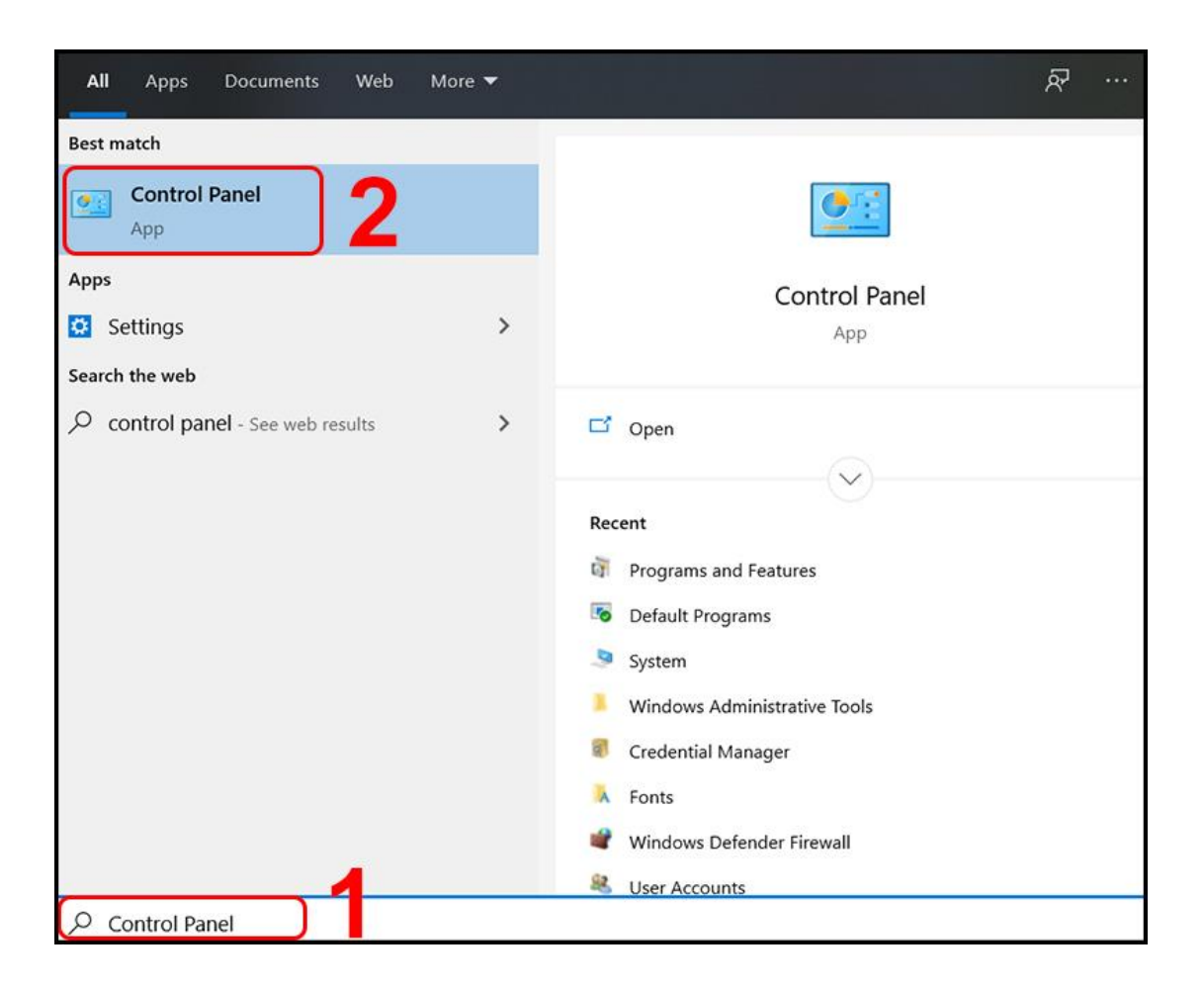

## Bước 3: Truy cập mục xóa ứng dụng

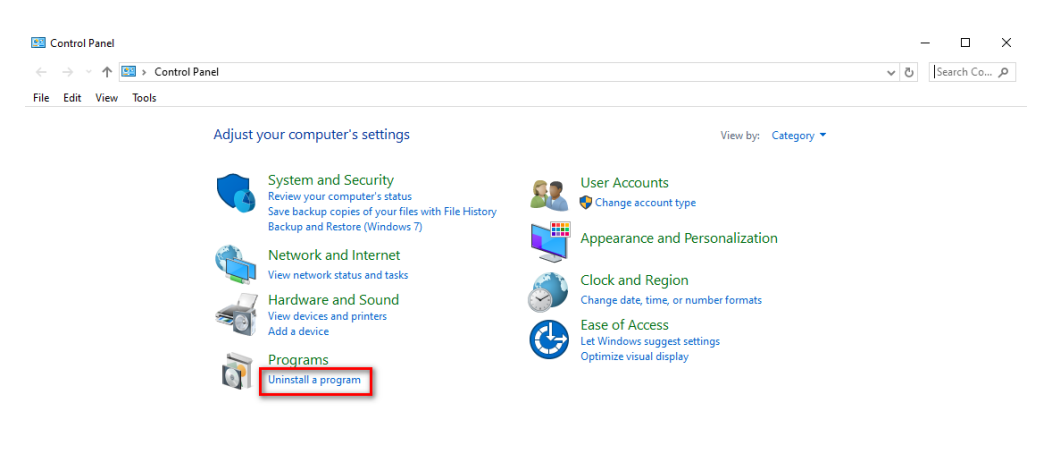

# Bước 4: Tìm kiếm và xóa ứng dụng:

| 0                 | Programs and Features              |                                                                                  |                              |              |           | - 🗆          | ×          |
|-------------------|------------------------------------|----------------------------------------------------------------------------------|------------------------------|--------------|-----------|--------------|------------|
| ÷                 | - 🔿 👻 🛧 🔯 > Control P              | anel > Programs > Programs and Features                                          |                              |              | ~ 1       | ර් Search Pr | . <i>p</i> |
| Fil               | e Edit View Tools                  |                                                                                  |                              |              |           |              |            |
|                   | Control Panel Home                 | Uninstall or change a program                                                    |                              |              |           |              |            |
|                   | View installed updates             | To uninstall a program, select it from the list and then click Uninstall, Change | 4 or Repair.                 |              |           |              | 1          |
| 7                 | lurn Windows features on or<br>off | Organize 👻 Uninstall Change 🙂 Powerful Uninstall                                 |                              |              |           |              | ?          |
|                   |                                    | Name                                                                             | Publisher                    | Installed On | Size      | Version      | ^          |
|                   |                                    | Slides                                                                           | Google\Chrome                | 10/1/2023    |           | 1.0          |            |
|                   |                                    | D Sheets                                                                         | Google\Chrome                | 10/1/2023    |           | 1.0          |            |
| She               |                                    | C ShareY                                                                         | ShareY, Team                 | 8/16/2022    | 121 MB    | 15.0.0       | _          |
| Safe Exam Browser |                                    | ETH Zürich                                                                       | 5/23/2024                    | 593 MB       | 3.5.0.544 |              |            |
| Redis on Windows  |                                    | MSOpen lech                                                                      | 12/11/2022                   | 24.7 MB      | 3.0.504   | _            |            |
|                   |                                    | Recorder Devices for ShareX 0.12.10                                              |                              | 9/25/2023    | 3.17 MB   | 0.12.10      |            |
|                   |                                    | habbitMQ Server 3.13.0                                                           | VMware, Inc.                 | 3/18/2024    | 35.8 MB   | 3.13.0       |            |
|                   |                                    | 🐙 Python Launcher                                                                | Python Software Foundation   | 12/7/2023    | 1.48 MB   | 3.12.150.0   |            |
|                   |                                    | b Python 3.12.0 (64-bit)                                                         | Python Software Foundation   | 12/7/2023    | 152 MB    | 3.12.150.0   |            |
|                   |                                    | PyCharm Community Edition 2023.2.3                                               | JetBrains s.r.o.             | 10/26/2023   |           | 232.10072.31 |            |
|                   |                                    | 🔜 PowerToys (Preview) x64                                                        | Microsoft Corporation        | 2/11/2024    | 889 MB    | 0.78.0       |            |
|                   |                                    | Postman x86_64 10.24.16                                                          | Postman                      | 4/4/2024     | 129 MB    | 10.24.16     |            |
|                   |                                    | 👽 Oracle VM VirtualBox 7.0.16                                                    | Oracle and/or its affiliates | 4/18/2024    | 211 MB    | 7.0.16       |            |
|                   |                                    | NVIDIA PhysX System Software 9.19.0218                                           | NVIDIA Corporation           | 8/3/2023     |           | 9.19.0218    |            |
|                   |                                    | NVIDIA HD Audio Driver 1.3.38.60                                                 | NVIDIA Corporation           | 8/3/2023     |           | 1.3.38.60    |            |
|                   |                                    | NVIDIA Graphics Driver 474.44                                                    | NVIDIA Corporation           | 8/3/2023     |           | 474.44       |            |
|                   |                                    | 📓 Notepad++ (32-bit x86)                                                         | Notepad++ Team               | 7/12/2021    | 11.4 MB   | 8.1.1        | ~          |
|                   |                                    | ¢                                                                                |                              |              |           |              | >          |
|                   |                                    | ETH Zürich Product version: 3.5.0.544<br>Size: 593 MB                            |                              |              |           |              |            |

Chọn Safe Exam Browser nhấp chuột phải chọn Unistall

#### Bước 5: Xóa cache của ứng dụng:

Sau khi hoàn thành bước 4 truy cập link bên dưới và download file

#### Truy cập link và download file: Nhấp vào đây tải file

#### Chạy file với quyền quản trị (Run as administrator):

| 🖂 🚰 remore_seb.exe | 5/23/2024 11:11 PM | Application | 10,654 KB |
|--------------------|--------------------|-------------|-----------|
|                    |                    |             |           |

Nếu xuất hiện màn hình này hãy chọn More info và Run anyway

# Windows protected your PC

Microsoft Defender SmartScreen prevented an unrecognized app from starting. Running this app might put your PC at risk. More info

Don't run

×

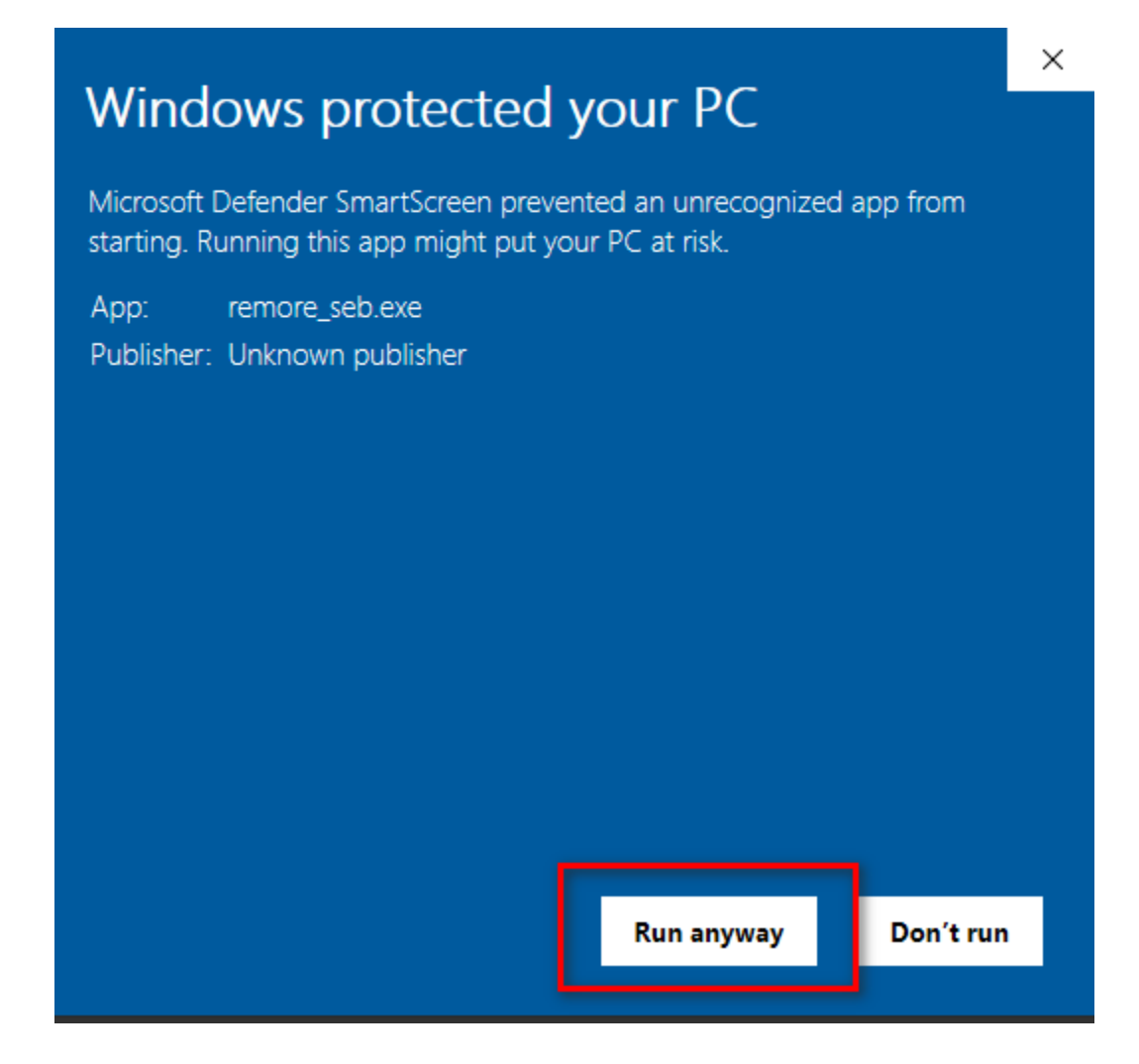

Bước 6: cài đặt SEB như hướng dẫn: <u>Nhấp vào đây xem video hướng dẫn cài đặt SEB</u> <u>Nhấp vào đây download file cài đặt trong video hướng dẫn</u>

2. Lỗi "Start Session Error"

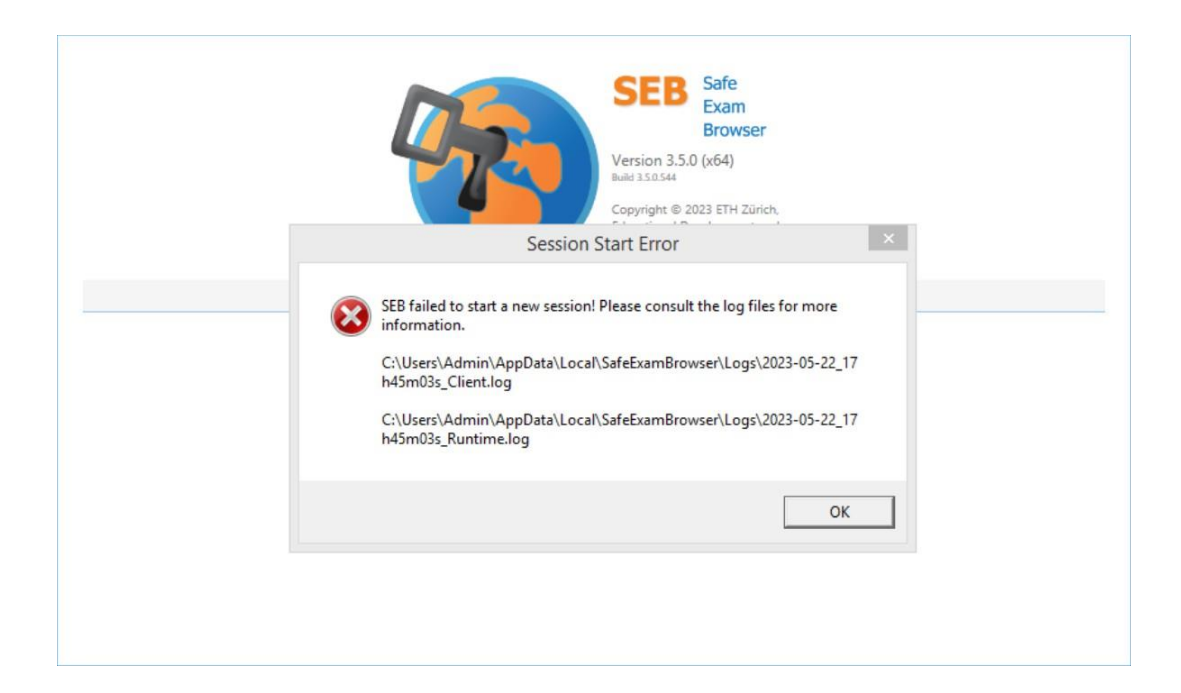

**Bước 1:** Xóa Microsoft Visual C++ ở laptop (nếu có)

- 2.1 Vào Control Panel\Programs\Programs and Features
- 2.2 Click chuột phải vào program tương ứng và Uninstall tất cả Microsoft Visual C++

| 👔 Programs and Features                                                  |                                                          |                                     |              |         | - 🗆           | ×   |
|--------------------------------------------------------------------------|----------------------------------------------------------|-------------------------------------|--------------|---------|---------------|-----|
| $\leftarrow \rightarrow \lor \uparrow \overline{\mathfrak{q}} > Control$ | Panel > Programs > Programs and Features                 | ~                                   | ŭ            |         |               | م   |
| Control Panel Home                                                       | Uninstall or change a program                            |                                     |              |         |               |     |
| View installed updates                                                   | To uninstall a program, select it from the list and then | click Uninstall, Change, or Repair. |              |         |               |     |
| Turn Windows features on or off                                          |                                                          |                                     |              |         | Dee           | •   |
| Install a program from the                                               | Organize - Uninstall Change                              |                                     |              |         |               | · 🕜 |
| network                                                                  | Name                                                     | Publisher                           | Installed On | Size    | Version       | ^   |
|                                                                          | 🔬 Java 8 Update 301 (64-bit)                             | Oracle Corporation                  | 5/13/2023    | 127 MB  | 8.0.3010.9    |     |
|                                                                          | Teams Machine-Wide Installer                             | Microsoft Corporation               | 4/9/2023     | 104 MB  | 1.4.0.7174    |     |
|                                                                          | 눩 Python 3.10.11 (64-bit)                                | Python Software Foundation          | 5/21/2023    | 101 MB  | 3.10.11150.0  |     |
|                                                                          | Node.js                                                  | Node.js Foundation                  | 5/13/2023    | 83.9 MB | 18.16.0       |     |
|                                                                          | Discord                                                  | Discord Inc.                        | 3/25/2023    | 78.4 MB | 1.0.9011      |     |
|                                                                          | Microsoft Azure Libraries for .NET – v2.9                | Microsoft Corporation               | 5/11/2023    | 67.7 MB | 3.0.0127.060  |     |
|                                                                          | Si IIS 10.0 Express                                      | Microsoft Corporation               | 5/11/2023    | 57.2 MB | 10.0.07728    |     |
|                                                                          | 🖓 WinMerge 2.16.28.0 x64                                 | Thingamahoochie Software            | 3/19/2023    | 21.9 MB | 2.16.28.0     |     |
|                                                                          | Microsoft Visual C++ 2013 Redistributable (x64) - 12     | Microsoft Corporation               | 5/11/2023    | 20.5 MB | 12.0.30501.0  |     |
|                                                                          | Microsoft Visual C++ 2015-2022 Redistributable (x64)     | Microsoft Corporation               | 4/16/2023    | 20.4 MB | 14.34.31931.0 |     |
|                                                                          | Microsoft Visual C++ 2015-2019 Redistributable (x86)     | Microsoft Corporation               | 5/11/2023    | 17.9 MB | 14.29.30139.0 |     |
|                                                                          | Microsoft Visual C++ 2013 Redistribut Uninstall          | Coporation                          | 5/11/2023    | 17.1 MB | 12.0.30501.0  |     |
|                                                                          | Microsoft Web Deploy 4.0 Change                          | Corporation                         | 5/11/2023    | 14.4 MB | 10.0.6813     |     |
|                                                                          | Microsoft Visual Studio Tools for Applications 2019      | wireroson Corporation               | 5/18/2023    | 14.2 MB | 16.0.31110    |     |
|                                                                          | Microsoft Visual C++ 2010 x64 Redistributable - 10.0     | Microsoft Corporation               | 4/16/2023    | 13.6 MB | 10.0.30319    | ~   |

Bước 2: Tải và cài đặt Microsoft Visual C++ x64 và x86

- 2.3 Đăng nhập mail @fpt.edu.vn và truy cập Drive, Shared Drives. Students.
- 2.4 Bấm đúp vào thư mục 2. Safe Exam Browser for LMS
- 2.5 Download và cài đặt VC\_redist\_2015-2022.x64.exe và VC\_redist\_2015-2022.x64.exe

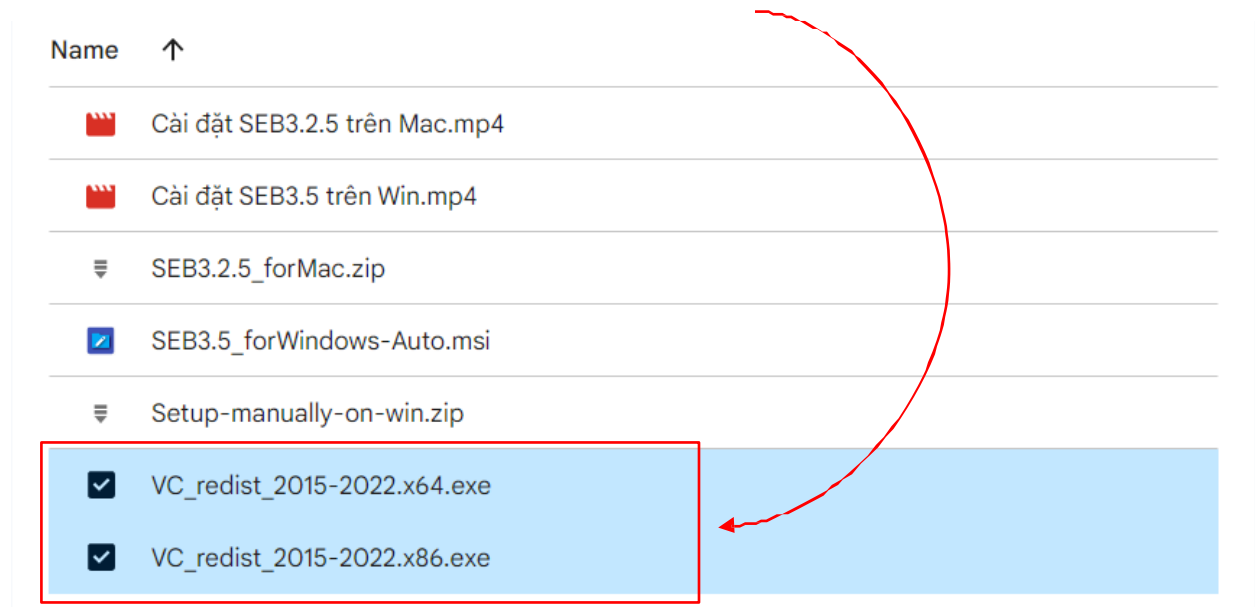

Sau khi cài đặt Microsoft Visual C++ xong, các bạn thực hiện cài đặt Safe Exam Browser lại.

Nếu việc cài đặt Safe Exam Browser vẫn bị lỗi tương tự sau khi đã cài lại Microsoft Visual C++, các bạn kiểm tra và cài đặt lại driver âm thanh theo như hướng dẫn bên dưới

#### Bước 1: Right-click vào This PC, chọn Manage

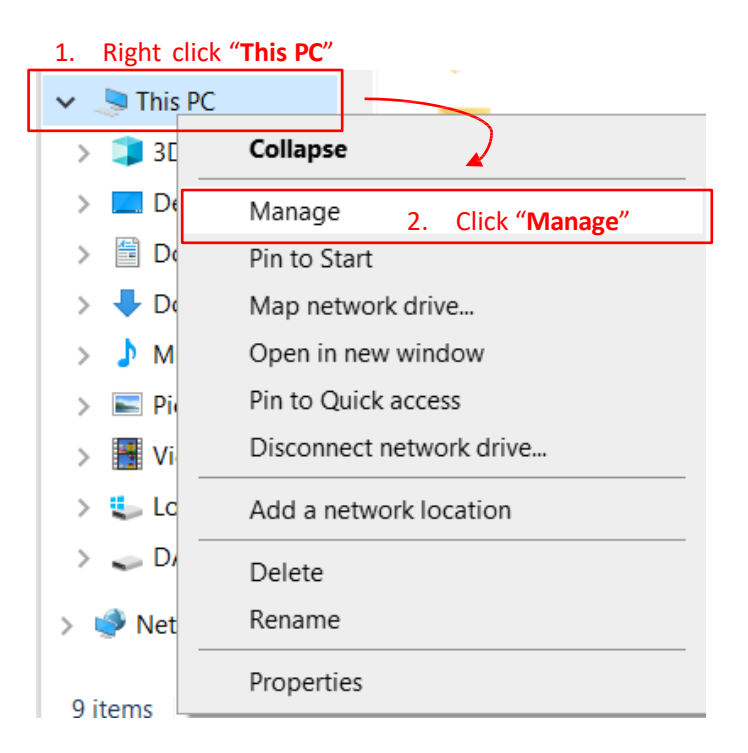

**Bước 2:** Vào **Device Manager**, trong mục "*Sound, video and game controllers*", rightclick vào driver **Display Audio** (ví dụ, ở đây là Intel(R) Display Audio), sau đó **Uninstall** 

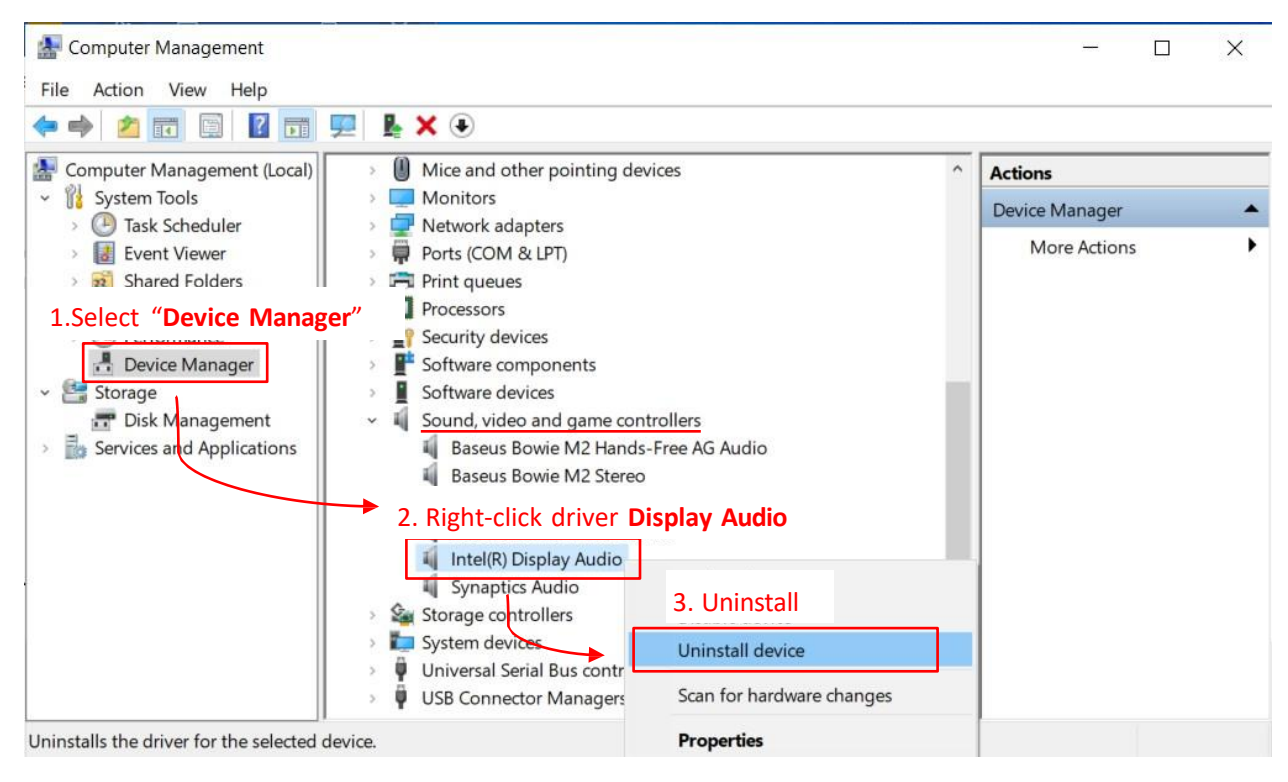

#### Bước 3: Restart lại máy để hệ thống tự cài và quét lại

Sau đó, bạn cài đặt lại Safe Exam Browser.

# 3. Lỗi "Installations ... cannot be found"

| Safe Exam                      | Browser (x64)                                                                      | $\times$            |     |
|--------------------------------|------------------------------------------------------------------------------------|---------------------|-----|
| Safe Exam Browser ()           | x64)                                                                               |                     | ×   |
| find the inst<br>install the p | tallation package 'SafeExamBrowser.msi' in a fold<br>roduct SafeExamBrowser.       | er from which you o | can |
| find the inst<br>install the p | tallation package 'SafeExamBrowser.msi' in a fold<br>roduct SafeExamBrowser.<br>OK | er from which you o | can |

Nếu đã làm theo clip hướng dẫn và gặp lỗi này ngay khi mở file trên máy để cài đặt, các bạn tải file ở đường dẫn sau về chạy để khắc phục sự cố, sau đó chạy lại file cài đặt seb <u>https://drive.google.com/file/d/1IhAOur1Peeit\_mpObuGC7qPtTRE-fpnJ/view?usp=sharing</u> Hoặc, có thể tải file ở thư mục **2. Safe Exam Browser for LMS** trong Shared Drives dành cho Students:

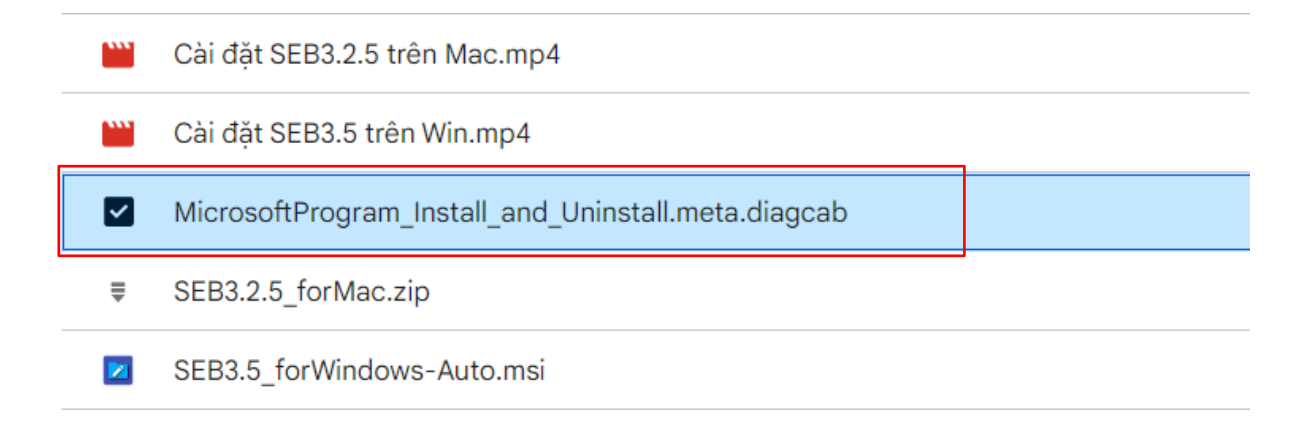

Cụ thể, thực hiện như sau:

# Bước 1: Chọn Installing (Đang cài đặt) sau khi chạy file

#### Bước 2: Chọn Safe Exam Browser

| 📕 Trình khắc phục sự cố Cài đặt và Dỡ cài đặt Chương trình        | × |
|-------------------------------------------------------------------|---|
| Chọn chương trình bạn sẽ thử cài đặt                              |   |
| Nếu bạn không thấy chương trình của mình, chọn Không được liệt kê |   |
|                                                                   |   |
| Microsoft .NET Runtime - 6.0.14 (x64)                             |   |
| Microsoft Update Health Tools                                     |   |
| Microsoft Visual C++ 2019 X64 Additional Runtime - 14.26.28720    |   |
| Microsoft Visual C++ 2019 X64 Minimum Runtime - 14.26.28720       |   |
| Tên không khả dụng                                                |   |
| Office 16 Click-to-Run Extensibility Component                    |   |
| Office 16 Click-to-Run Licensing Component                        |   |
| SafeExamBrowser                                                   |   |
| SmartByte Drivers and Services                                    |   |
|                                                                   |   |
| Tiếp theo Hủy bỏ                                                  |   |

Bước 3: Chọn "Có, thử dõ cài đặt"

|                                                                                                    | ×      |
|----------------------------------------------------------------------------------------------------|--------|
| 💽 Trình khắc phục sự cố Cài đặt và Dỡ cài đặt Chương trình                                                                                                    |        |
| SafeExamBrowser - có thể gây ra sự cố.                                                                                                    |        |
| Ban có muốn dỡ cài đặt chương trình này không?                                                                                                    |        |
|                                                                                                    |        |
|                                                                                                    |        |
| → Có, thử dỡ cài đặt                                                                                                    |        |
| ightarrow Không, thử các cách khắc phục sự cố khác                                                                                                    |        |
|                                                                                                    |        |
|                                                                                                    |        |
|                                                                                                    |        |
|                                                                                                    |        |
|                                                                                                    | Hủy bỏ |
|                                                                                                    |        |
|                                                                                                    | ×      |
| 属 Trình khắc phục sự cố Cài đặt và Dỡ cài đặt Chương trình                                                                                                    | ×      |
| 💽 Trình khắc phục sự cố Cài đặt và Dỡ cài đặt Chương trình                                                                                                    | ×      |
| Trình khắc phục sự cố Cài đặt và Dỡ cài đặt Chương trình<br>Resolving problems                                                                                  | ×      |
| Trình khắc phục sự cố Cài đặt và Dỡ cài đặt Chương trình<br>Resolving problems<br>Đang thử khắc phục sự cố bằng SafeExamBrowser                                 | ×      |
| Trình khắc phục sự cố Cài đặt và Dỡ cài đặt Chương trình<br>Resolving problems<br>Đang thử khắc phục sự cố bằng SafeExamBrowser                                 | ×      |
| Trình khắc phục sự cố Cài đặt và Dỡ cài đặt Chương trình<br>Resolving problems<br>Đang thử khắc phục sự cố bằng SafeExamBrowser                                 | ×      |
| Trình khắc phục sự cố Cài đặt và Dỡ cài đặt Chương trình<br>Resolving problems<br>Đang thử khắc phục sự cố bằng SafeExamBrowser                                 | ×      |
| <ul> <li>Trình khắc phục sự cố Cài đặt và Dỡ cài đặt Chương trình</li> <li>Resolving problems</li> <li>Đang thử khắc phục sự cố bằng SafeExamBrowser</li> </ul> | ×      |
| Trình khắc phục sự cố Cài đặt và Dỡ cài đặt Chương trình<br>Resolving problems<br>Đang thử khắc phục sự cố bằng SafeExamBrowser                                 | ×      |
| Trình khắc phục sự cố Cài đặt và Đỡ cài đặt Chương trình<br>Resolving problems<br>Đang thử khắc phục sự cố bằng SafeExamBrowser                                 | ×      |
| Trình khắc phục sự cố Cài đặt và Dỡ cài đặt Chương trình Resolving problems Đang thử khắc phục sự cố bằng SafeExamBrowser                                       | X      |

Sau đó, bạn thực hiện cài đặt lại Safe Exam Browser

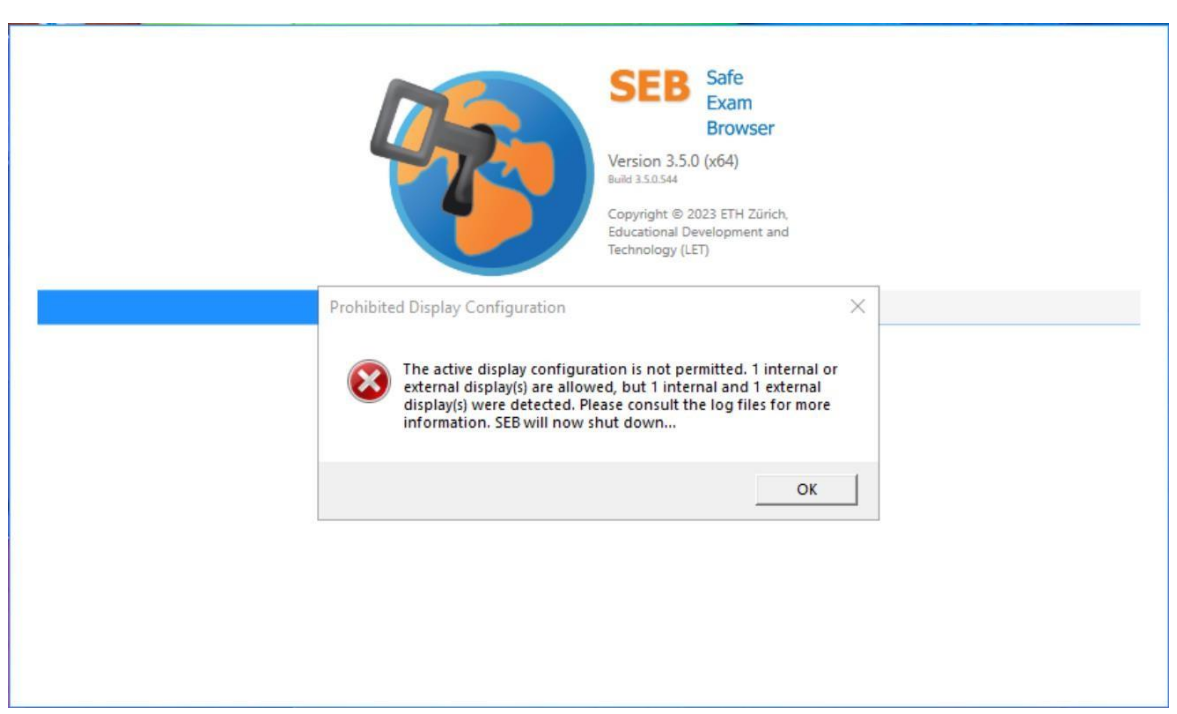

4. Lõi "Prohibited Display Configuration"

Bước 1: Right-click vào This PC, chọn Manage

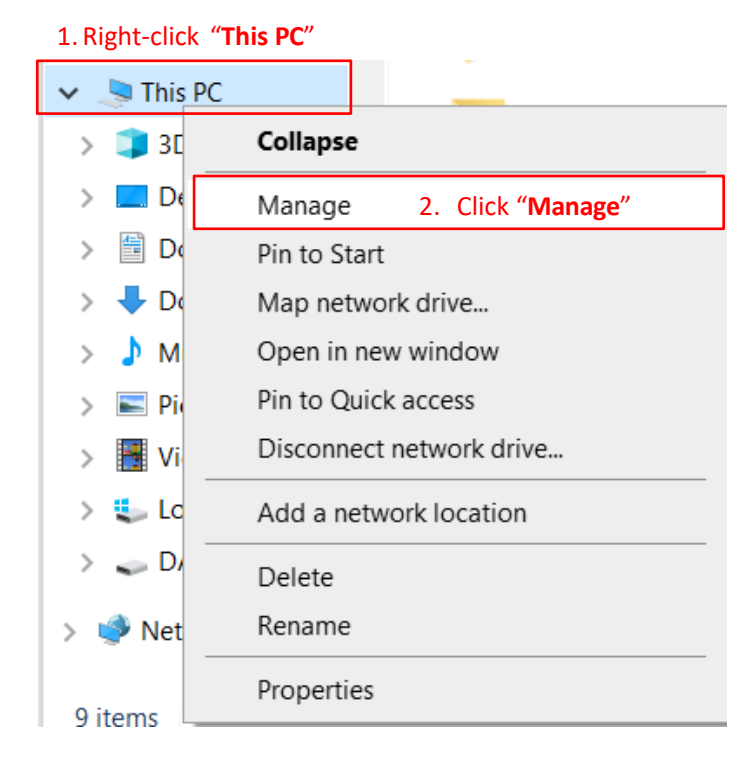

**Bước 2:** Vào **Device Manager**, trong mục "*Display adapters*", **Uninstall tất cả driver** bằng cách right-click vào driver tương ứng và chọn Uninstall

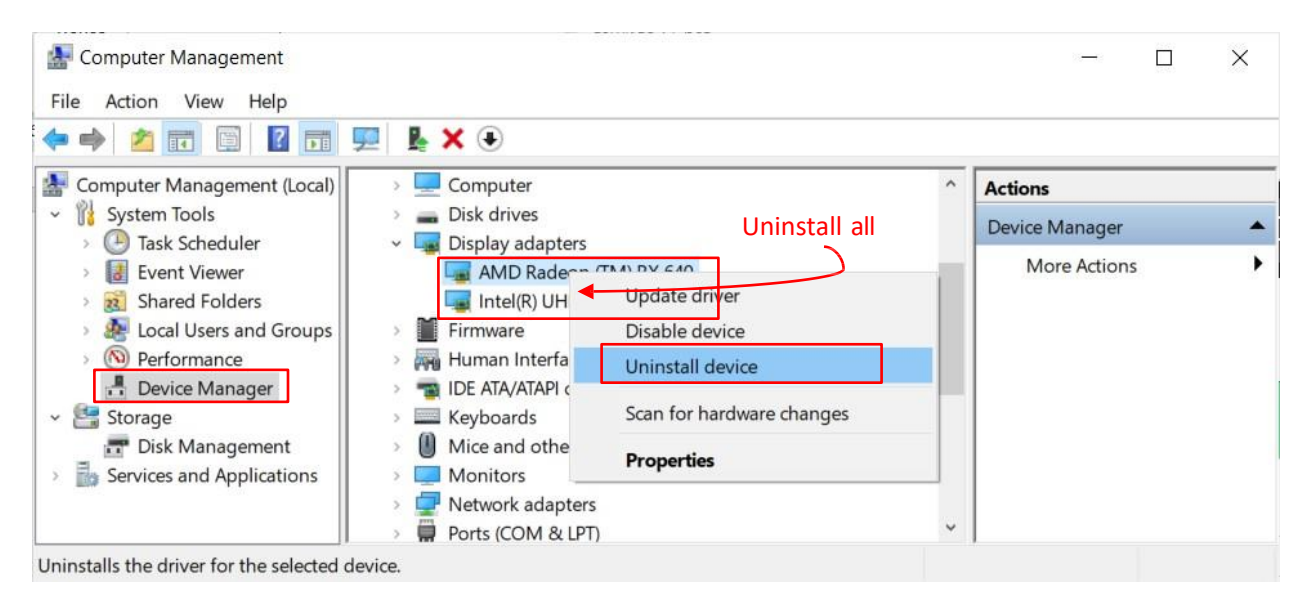

## Bước 3: Restart lại máy để hệ thống tự cài và quét lại

Sau đó, bạn cài đặt lại Safe Exam Browser

# 5. Tạo shortcut SEB trên desktop

Bước 1: Gõ "Safe Exam Browser" trên ô tìm kiếm, chọn Open file location

| All Apps Documents Web Mc         | ore 🔻 | 1279 <b>N</b> ··· ×                    |
|-----------------------------------|-------|----------------------------------------|
| Best match                        |       |                                        |
| Safe Exam Browser                 |       |                                        |
| Apps                              |       | Safe Exam Browser                      |
| 🎨 SEB Reset Utility               | >     | Арр                                    |
| Settings                          |       |                                        |
| SafeSearch settings               | >     | 🖵 Open                                 |
| 은 Change advanced startup options | >     | G Run as administrator                 |
| Search the web                    |       | Den file location                      |
| 𝒫 safe - See web results          | >     | -> Pin to Start                        |
|                                   | >     | -🏳 Pin to taskbar                      |
| 𝒫 safelite auto glass             | >     | 🔟 Uninstall                            |
|                                   | >     |                                        |
| , ○ safety                        | >     | 1.1 Tìm "Safe Exam Browser" app        |
|                                   | >     | 1.2 Chọn " <b>Open file location</b> " |
| ♀ safelite                        | >     |                                        |
|                                   | >     |                                        |
|                                   | ∐i    | 💽 🐂 🥥 🖼 🚾                              |

**Bước 2**: Click chuột phải vào *Safe Exam Browser*, chọn **Send to**, chọn **Destop (create shortcut)** 

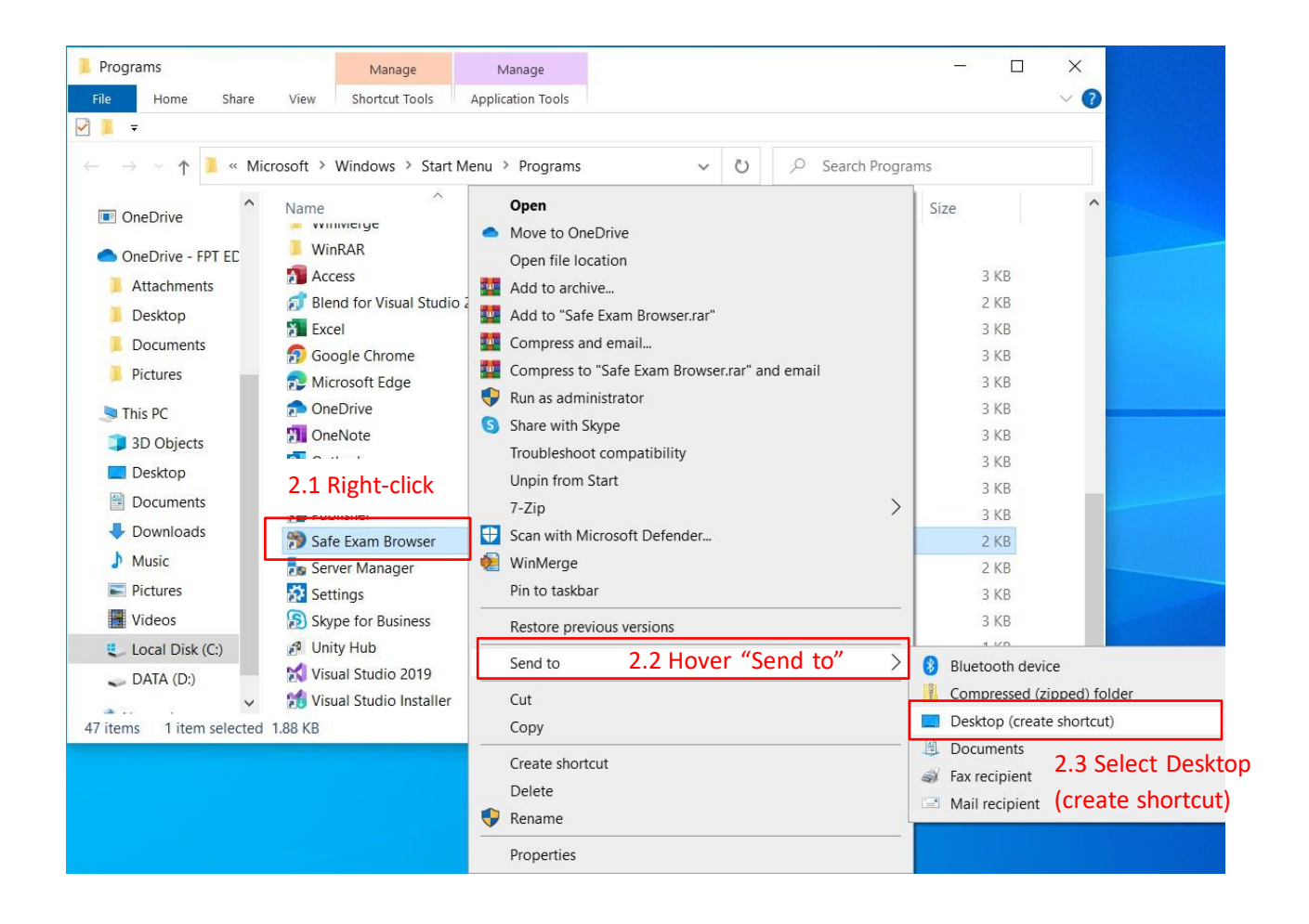

Sau đó, shortcut Safe Exam Browser sẽ được tạo ở desktop.

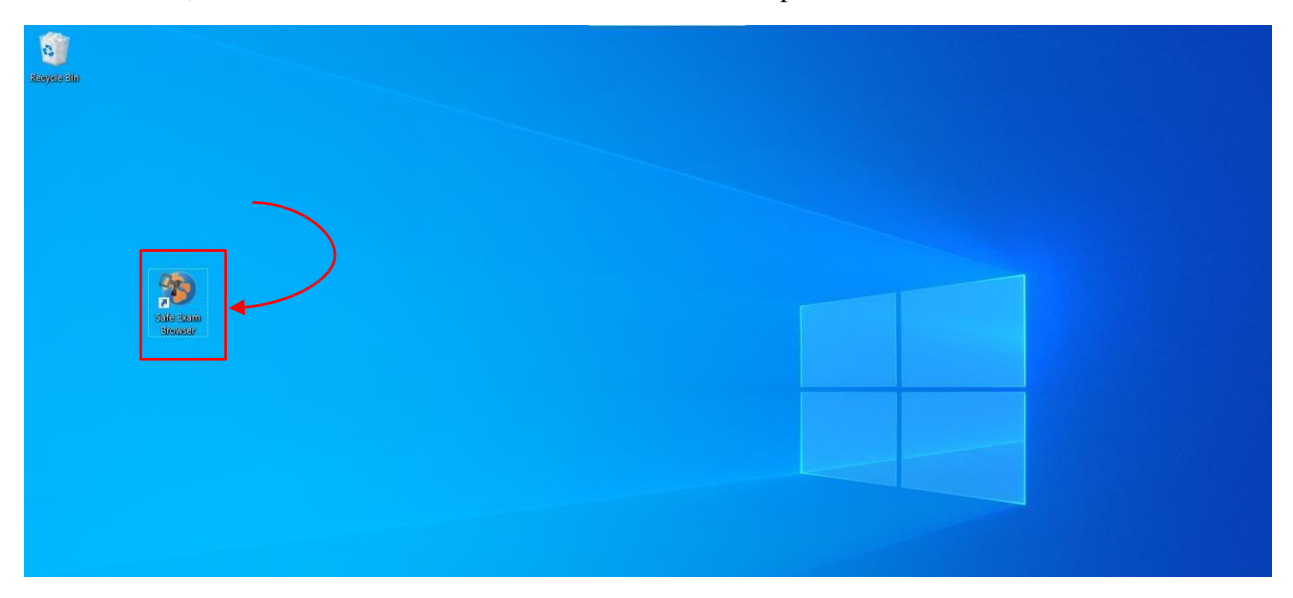